## 従量課金のサービスを設定したい

サービスによってさまざまな従量課金の計算ロジックがありますよね。管理画面の「従量計算ルール設定」と「従量課金 ルール設定」を組み合わせることで、課金プラン毎に従量課金の計算ができます。

#### ①従量計算ルールを設定する

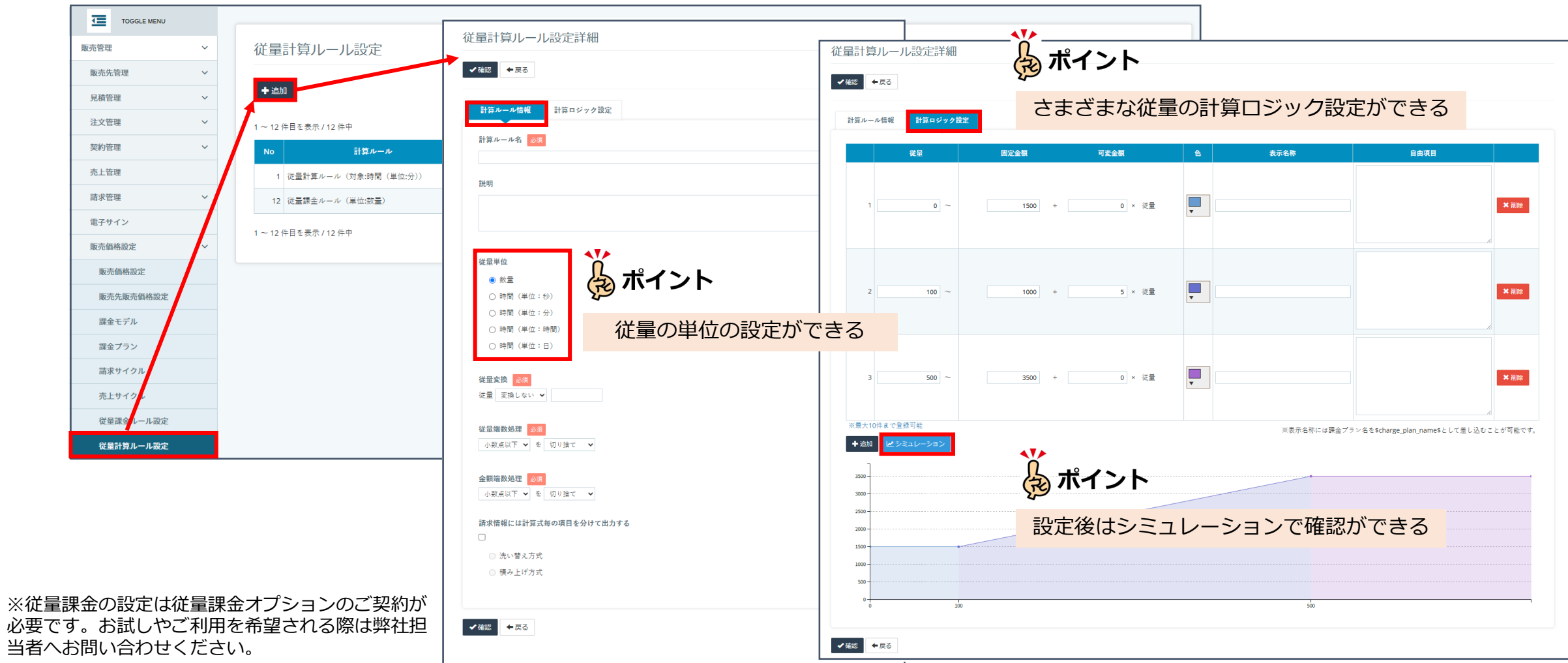

www.bplats.co.jp

#### Bplats, Inc. © 2025 Confidential & Proprietary

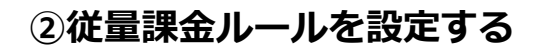

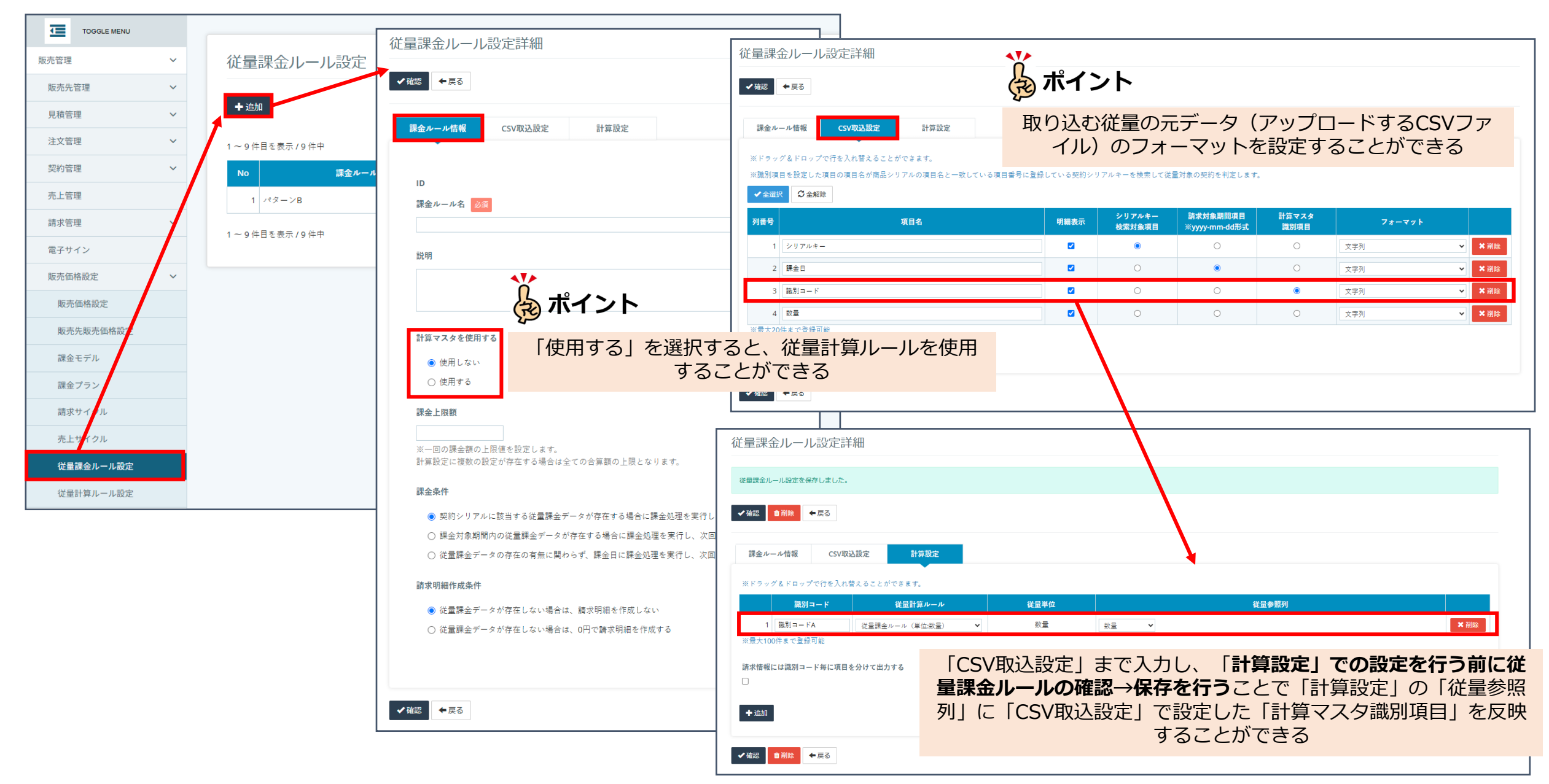

#### ③従量の課金プランを作成する

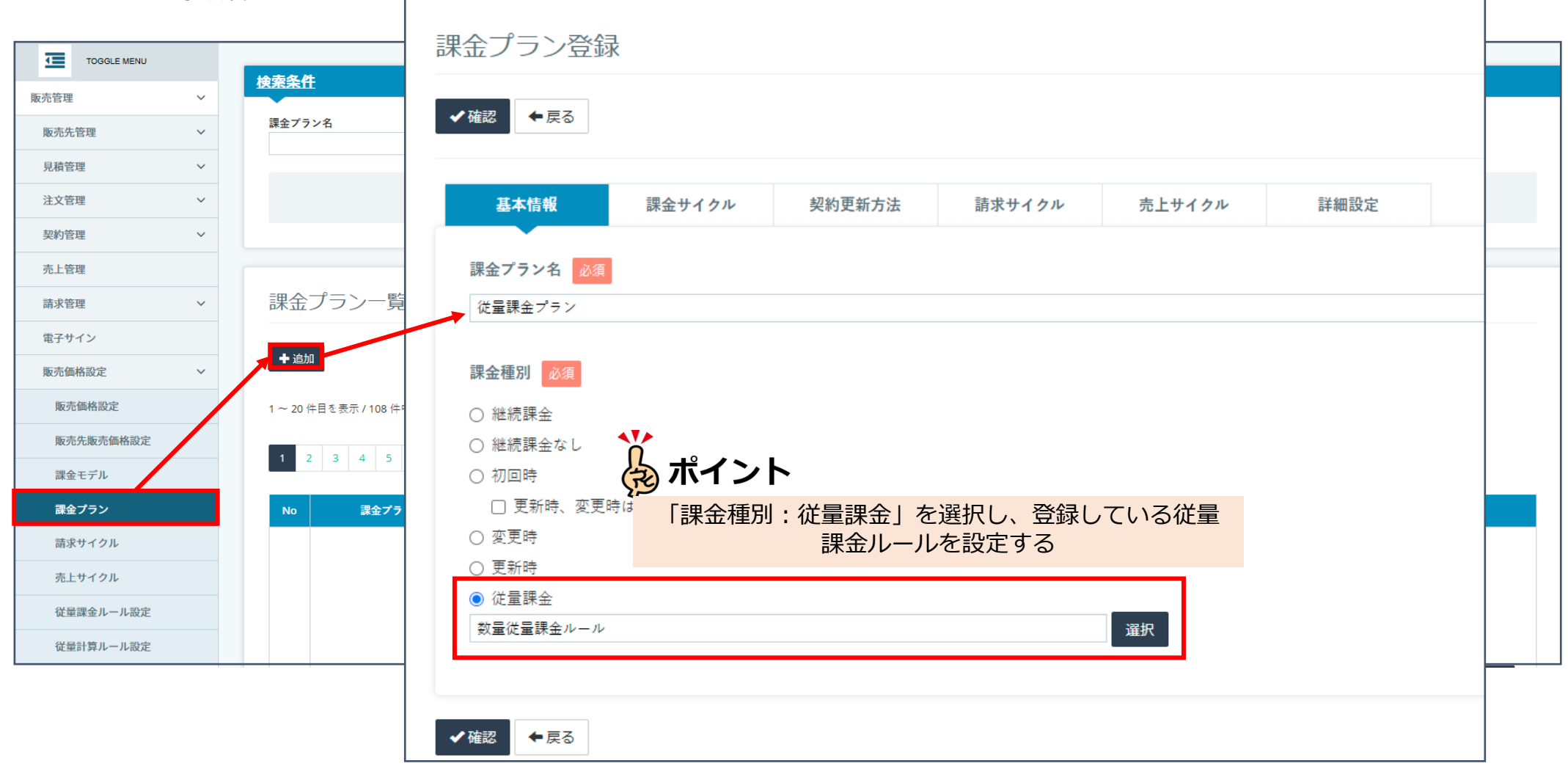

#### ④課金モデルを作成する

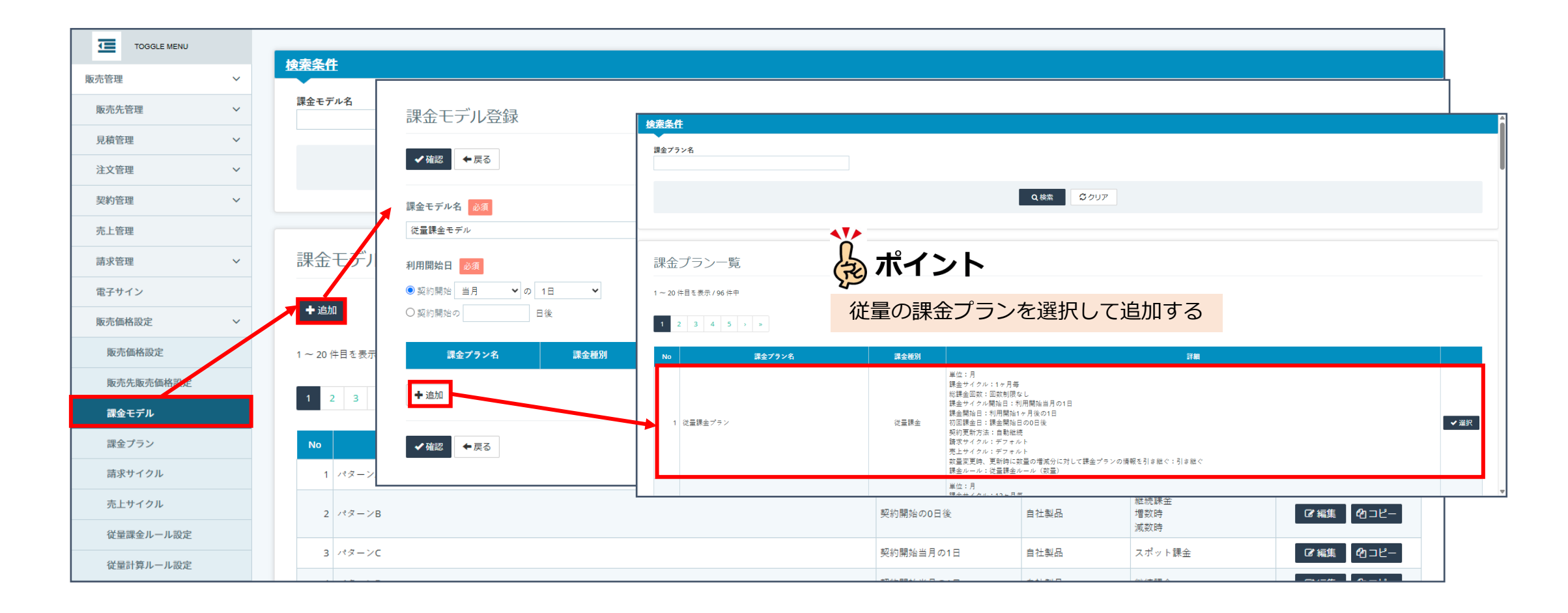

### ④取扱商品を登録する

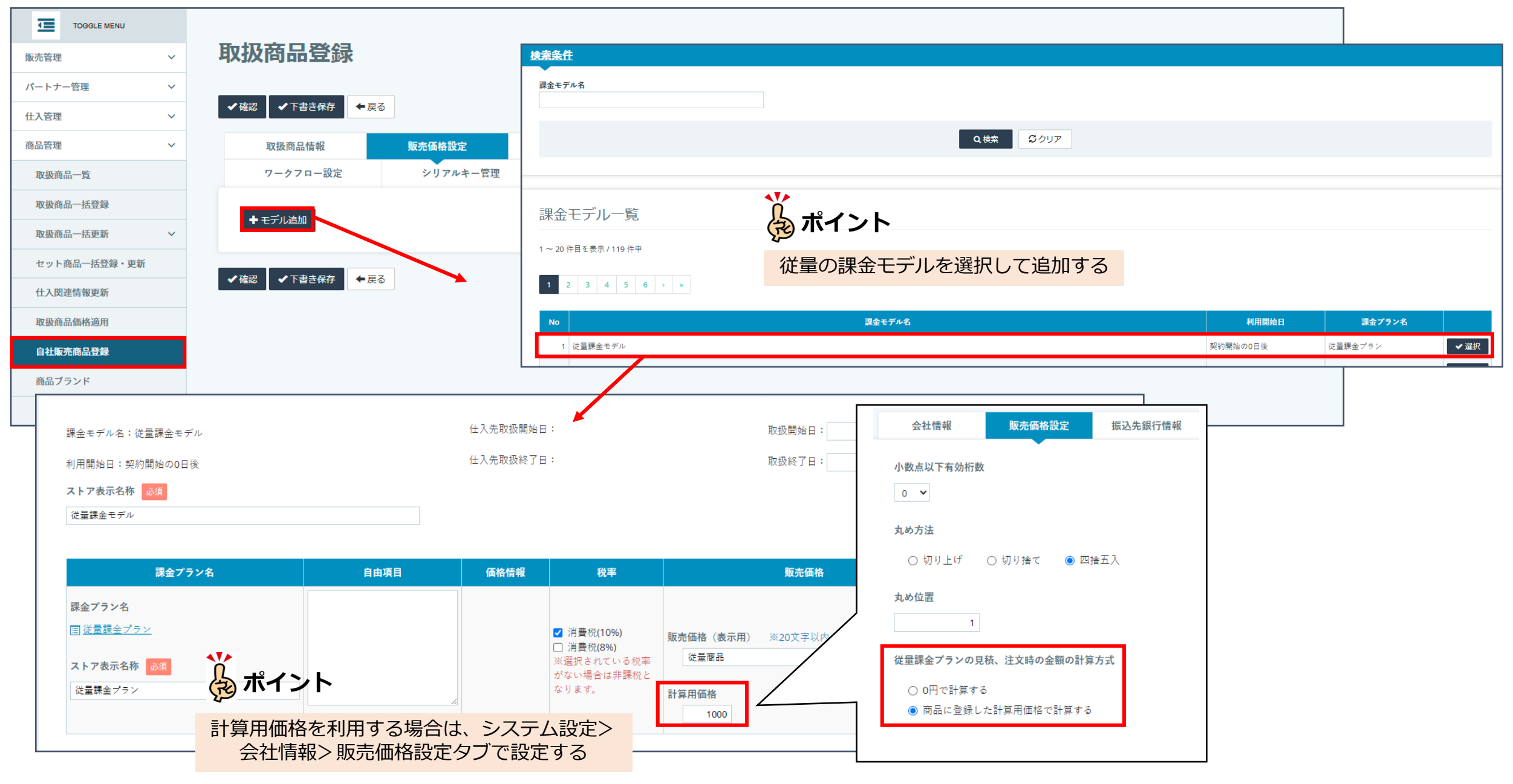

## 従量取り込み後に請求に反映されないときに確認するポイント

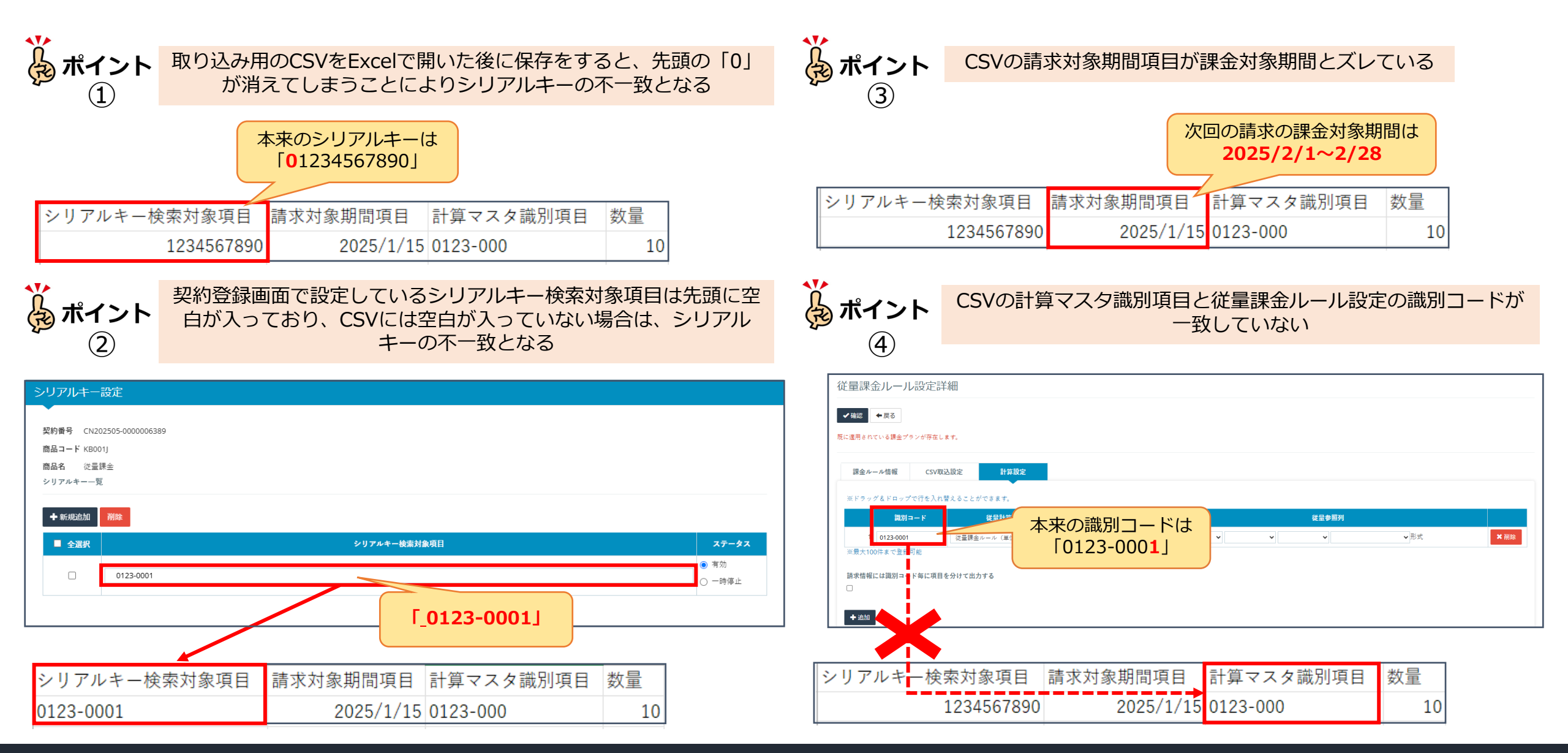

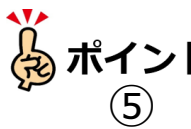

ポイント
 び
 ば量課金ルール設定で登録しているシリアルキー検索対象項目の項目名と取扱商品登録画面で設定する
 シリアルキーの項目名が一致していること

| 従量課金ルール設定詳細                                               |                                  |                  |                           |               |                                     |         |         |         |       |       |        |              |                          |
|-----------------------------------------------------------|----------------------------------|------------------|---------------------------|---------------|-------------------------------------|---------|---------|---------|-------|-------|--------|--------------|--------------------------|
| ✓確認                                                       |                                  |                  |                           |               |                                     |         |         |         |       |       |        |              |                          |
| 課金ルール情報 CSV取込設定 計算設定                                      |                                  |                  |                           |               |                                     |         |         |         |       |       |        |              |                          |
| ※ドラッグ&ドロップで行を入れ替えることができます。 ※箇別項目を設定した項目の項目名が商品シリアルの項目名と一致 | tしている項目番号に登録している契約シ <sup>、</sup> | リアルキーを検索して従      | 量対象の契約を判定します。             |               |                                     |         |         |         |       |       |        |              |                          |
| ✓全選択  ②全解除                                                |                                  |                  |                           |               |                                     |         |         |         |       |       |        |              |                          |
| 列番号 項目名                                                   | 明細表示                             | シリアルキー<br>検索対象項目 | 請求対象期間項目<br>※yyyy-mm-dd形式 | 計算マスタ<br>識別項目 | フォーマ                                | 7 F     |         |         |       |       |        |              |                          |
| 1 シリアルキー                                                  |                                  | ۲                | 0                         | 取扱            | 商品登録                                |         |         |         |       |       |        |              |                          |
| 2 課金日                                                     |                                  | 0                | ۲                         | 商品コード         | :                                   |         |         |         |       |       |        | 取扱由          | 更新日時 2025/02/07 11:14:41 |
| 3 識別コード                                                   |                                  | 0                | 0                         | 商品名<br>商品ブラン  | 月額利用料<br><b>/ド</b> 自社ブラン            | k       |         |         |       |       |        | 4424.1       | 最終更新者 Bplats Support     |
| 4 数量                                                      |                                  | 0                | 0                         | 商品種別          | 自社商品                                |         |         |         |       |       |        |              |                          |
| ※ 最大20件まで登録可能                                             |                                  |                  |                           | ✔確認           | <b>←</b> 戻る                         |         |         |         |       |       |        |              | <b>茴</b> 削除              |
|                                                           |                                  |                  |                           |               | 取扱商品情報                              | 販売価格設?  | 2 51    | し信報     | 取次手数料 | 利田規約  | 志買損約   | 解約等に関する事項    | 由諸隶様式                    |
| ✓確認 ■難性 ← 戻る                                              |                                  |                  |                           |               | マークフロー設定                            | シリアル    | と へが    | ストア追加項目 | 商品画像  | セット商品 | 扣当者設   | 定関連商品        | その他                      |
|                                                           |                                  |                  |                           | ✓ ୬!<br>○     | <b>リアルキー管理を行う</b><br>ストック型 ® 引<br>定 | 手動型     |         |         |       |       |        |              |                          |
|                                                           |                                  |                  | 項目                        | 項目番号 ステータス 🥞  |                                     | 請水。9細一覧 | _       | 項目名     |       | 入力ルール | 自動生成ルー | - <i>I</i> V |                          |
|                                                           |                                  |                  |                           | 項目1           | 使用する                                | 表示する    | 表示する    | シリアルキー  |       |       |        |              |                          |
|                                                           |                                  |                  |                           | 項目2           | 使用しない                               | 表示しない   | 表示しない   |         |       |       |        |              |                          |
|                                                           |                                  |                  |                           | 項目3           | 使用しない                               | 表示しない   | 表示しない   |         |       |       |        |              |                          |
|                                                           |                                  |                  |                           |               | 油田 ( そい)                            | +⊥(→),  | + - 1 + |         |       |       |        |              |                          |

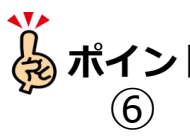

# 

| 契約登録                                                                                         |                          |                               |                |       |                                                           |            |
|----------------------------------------------------------------------------------------------|--------------------------|-------------------------------|----------------|-------|-----------------------------------------------------------|------------|
| 契約番号 CN202506-0000006547 契約日<br>契約開始日 2025-06-16 契約終了日<br>件名 從量課金 / 手動更新(数量從量)<br>販売先 Bplats | 2025-06-16<br>2026-06-15 |                               |                | 新規契   | R約手続中<br>更新日時 2025/02/07 11:14:41<br>最終更新者 Bplats Support |            |
| ✓ 確認                                                                                         |                          |                               |                |       | ✿ 契約書設定 Ø 契約確定 <sup> </sup>                               |            |
| 契約情報 契約明細                                                                                    | 契約書                      | 手数料                           | 売上明細           | 販売先情報 | 利用者情報                                                     |            |
| 請求先情報                                                                                        | 配送先情報                    | 配送状況                          |                | その他   | 変更履歴                                                      |            |
| <b>法主</b> 有 #                                                                                |                          |                               |                |       |                                                           |            |
| 使紧末计                                                                                         |                          |                               |                |       |                                                           |            |
| 1 ~ 1 件目を表示 / 1 件中                                                                           | Г                        |                               |                |       |                                                           | <br>       |
| ✿ 一括設定                                                                                       |                          | シリアルキー設定                      |                |       |                                                           |            |
| メイン商品                                                                                        |                          |                               |                |       |                                                           |            |
| 從量課金/手動更新(数量從量)                                                                              |                          | 契約番号 CN202506-0               | 0000006547     |       |                                                           |            |
| 契約明細管理ID 11474                                                                               |                          | 商品コード                         |                |       |                                                           |            |
| シリアルナンバー test001                                                                             |                          | 間 品 征 重 昧 玉 / ヨ<br>シリアルキー 一 覧 | F動更新( <u> </u> |       |                                                           |            |
| 数量 1                                                                                         |                          |                               | _              |       |                                                           |            |
|                                                                                              |                          | ◆ 新規追加 削除                     |                |       |                                                           |            |
|                                                                                              |                          | ■ 全選択                         |                |       | シリアルキー                                                    | ステータス      |
| 国 従量課金 / 手動更新(数量従量)                                                                          | 住入価格 販売価格                | L testi                       | 101            |       |                                                           | ● 有効       |
|                                                                                              |                          | lesa                          |                |       |                                                           | <br>○ 一時停止 |
|                                                                                              |                          |                               |                |       |                                                           |            |
|                                                                                              |                          |                               | ~              |       |                                                           | <br>       |
|                                                                                              |                          |                               |                |       |                                                           |            |
|                                                                                              |                          |                               |                |       |                                                           |            |
|                                                                                              | 自申請書(契約)                 | 目 シリアルキー設定                    |                |       |                                                           |            |
| 1 ~ 1 件目を表示 / 1 件中                                                                           |                          |                               |                |       |                                                           |            |
|                                                                                              |                          |                               |                |       |                                                           |            |
|                                                                                              |                          |                               |                |       |                                                           |            |

本資料に記載の内容は2025年6月現在の仕様となります。